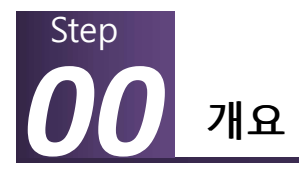

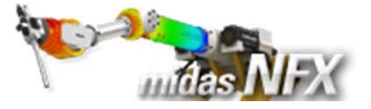

## 개요

#### ▶ 선형정적해석

- 단위 : N, mm
- 기하모델: Hitch Assembly.x\_t

#### ▶ 경계조건과 하중조건

- 경계조건 (핀구속)
- 집중하중

#### ≻ 선형 접촉 설정

- 일체거동 접촉
- 양방향 미끄러짐 접촉

#### ▶ 결과확인

- 전체 변위
- 접촉 조건에 따른 결과 비교

# Hitch Assembly (접촉 기능의 이해)

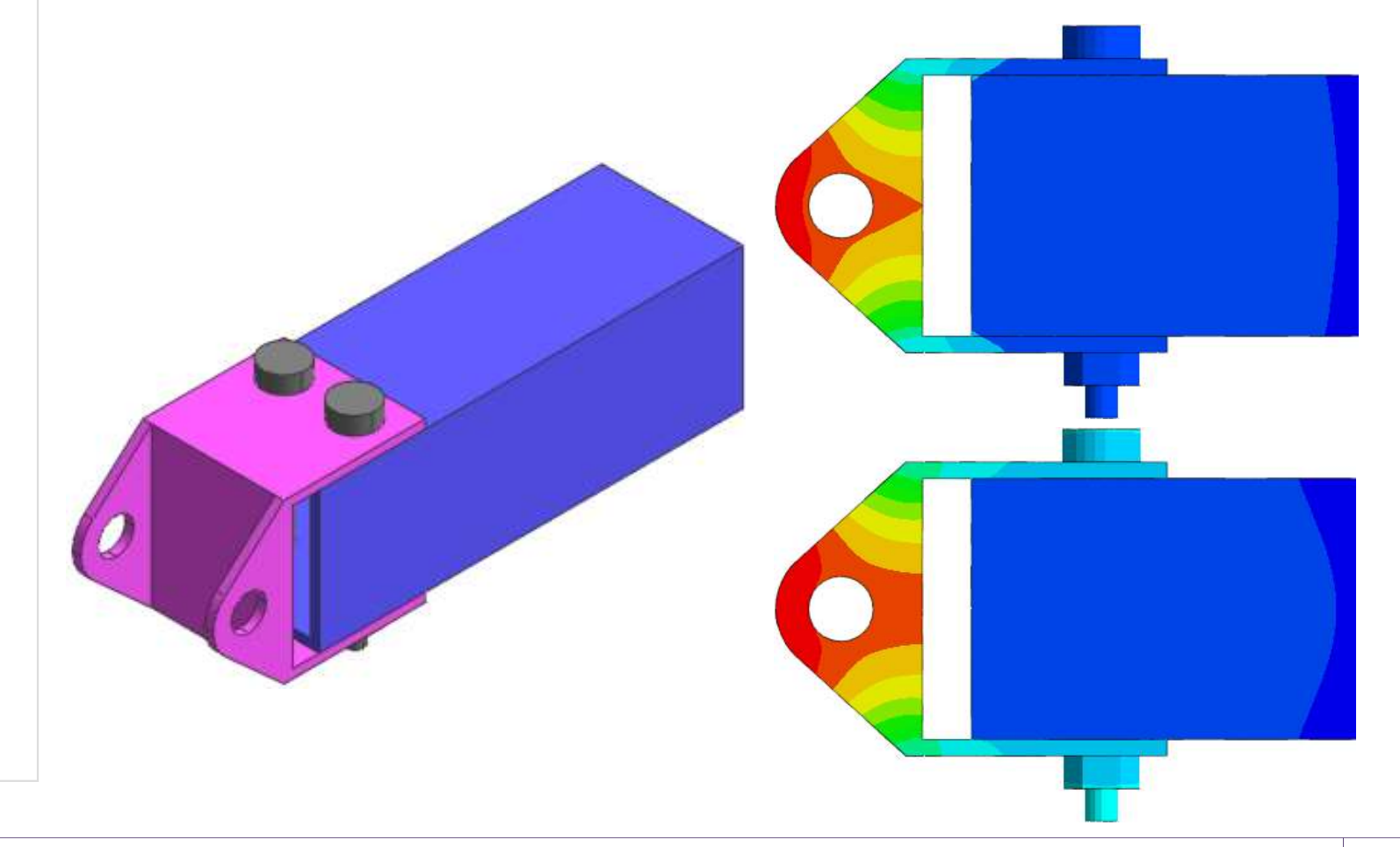

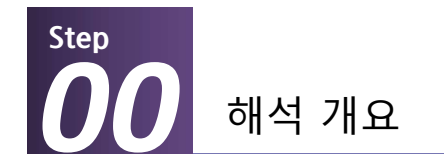

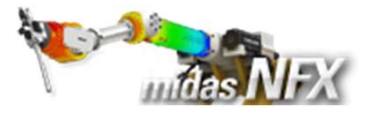

#### 따라하기 목적

- ▶ 선형 접촉 사용법과 자동접촉 기능 활용
  - 선형 접촉 해석 및 접촉 종류에 대해 이해합니다.
  - 해석 케이스에서 자동 접촉을 설정하는 방법을 습득합니다.
  - 접촉 종류에 따른 구조물의 거동을 검토합니다.

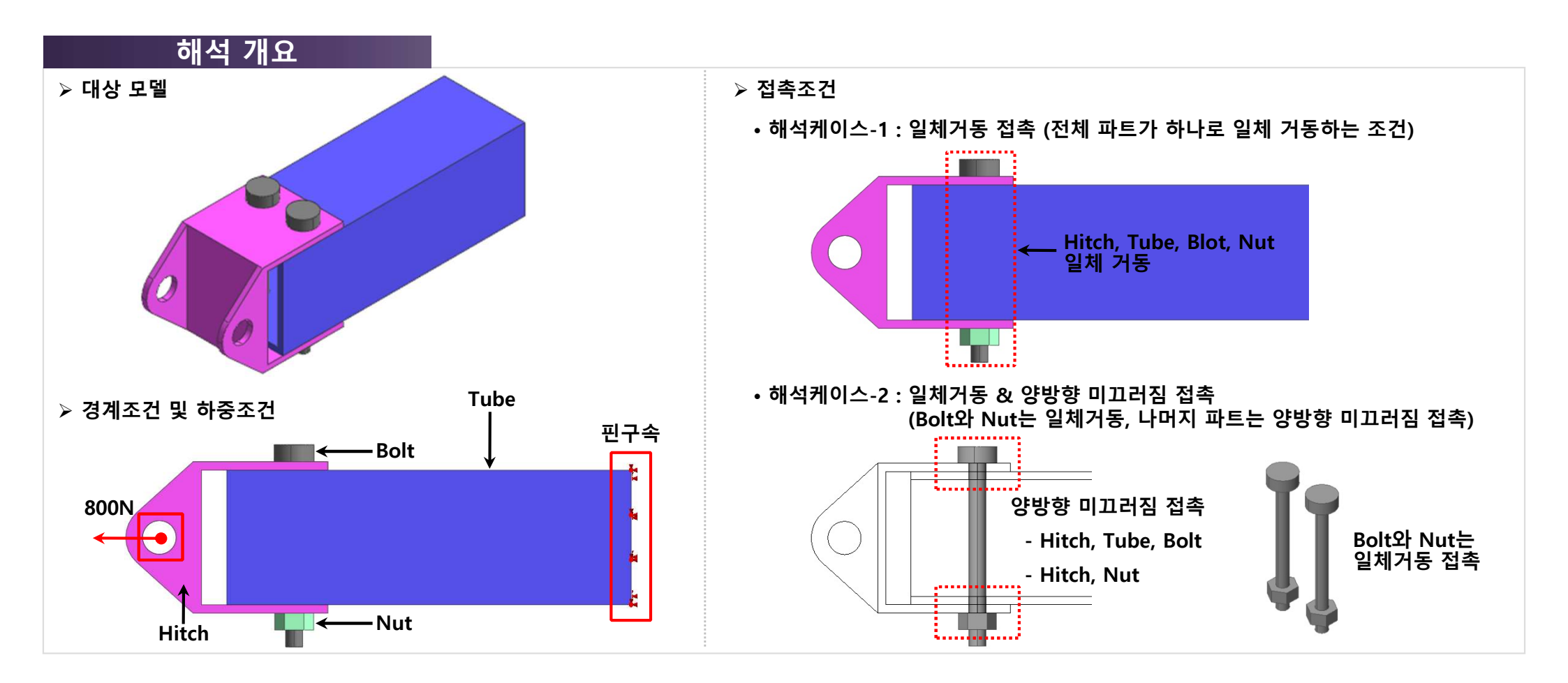

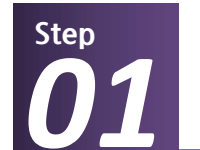

# <sup>해석 >></sub> 해석조건 설정</sup>

X

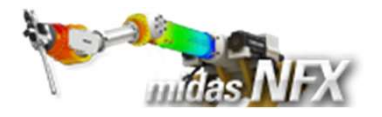

# 작업순서

- 1. [ 🗋 ] (새로 만들기) 클릭..
- 2. [3차원/일반모델] 선택.
- 3. 단위계 [N-mm-J-sec] 선택.
- 4. [확인] 버튼 클릭.
- 5. 작업윈도우에서 마우스 오른쪽 버튼
- 클릭 후, [모든 가이더 감추기] 선택.

- ✤ 프로그램을 실행시킨 후 [새로 만들기] 를 클릭하면 모든 메뉴가 활성화 됩니다.
- 해석조건설정 대화상자는 시작과 함께 자동으로 보여집니다.

| 1         |        |                       |              |          |                |
|-----------|--------|-----------------------|--------------|----------|----------------|
| 0 🖸 🖻 🥵 🖥 | 1004   | = 🔿 = =               |              |          |                |
| 1 · 형상    | 요소망    | 구조 <mark>정적해</mark> 석 | 구조 동적해석      | 유동해석 해석  | 결과분석 도구        |
|           | · #    | - ~ 🗖                 | 1            |          | 1 🕀 🔂 🄁        |
| 불러오기 내보내기 | 작업평면 점 | 점 선 면                 | 솔리드 선<br>▼ ▼ | 면 솔리드 추출 | 이동 스케일 투영<br>▼ |
| CAD파일     |        | 형상 생성                 |              | 형상 수     | 정              |

| 해석조건 설정 | 1        |         | <b>—</b> × |
|---------|----------|---------|------------|
| 프로젝트명   |          | 담당자     |            |
| 설명      |          |         |            |
| 모델 종류   |          |         |            |
| ◙ 3차원   | 원/일반모델 2 |         |            |
| ◎ 2차원   | 원모델      |         |            |
| ◎ 축대    | 칭        |         |            |
| - 단위계   |          |         |            |
| N       | mm • J   | ▼ sec   | - 3        |
| •       |          |         | T          |
| 중력가속도   | (g)      | 9806.65 | mm/sec²    |
|         |          | 확인 [    | 취소         |
|         |          | 4       |            |

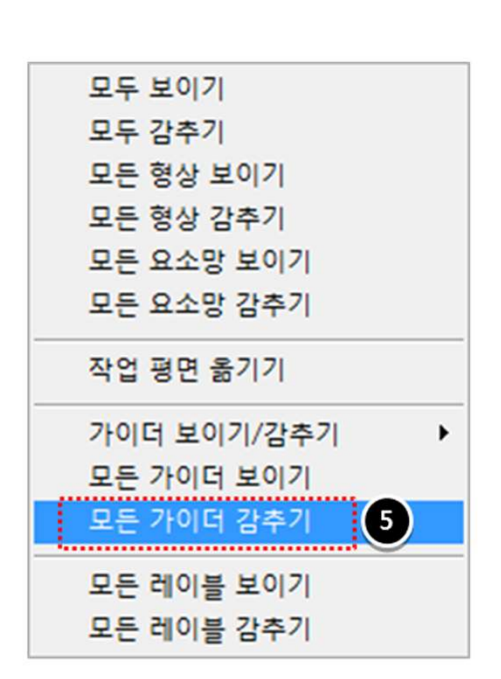

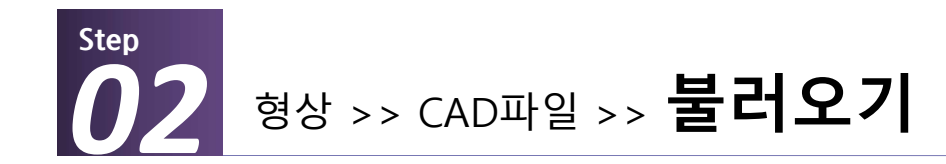

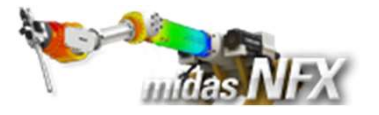

1. 모델 선택: Hitch Assembly.x\_t 선택

🔆 **[접촉면찾기]** 옵션은 기본 설정이며,

이번 따라하기에서는 접촉 설정방법을

습득하기 위해 자동 옵션을 사용하지

자동으로 접촉면을 찾아줍니다.

않습니다.

- 2. [접촉면찾기] 체크 해제 🔆
- **3. [열기]** 버튼 클릭.

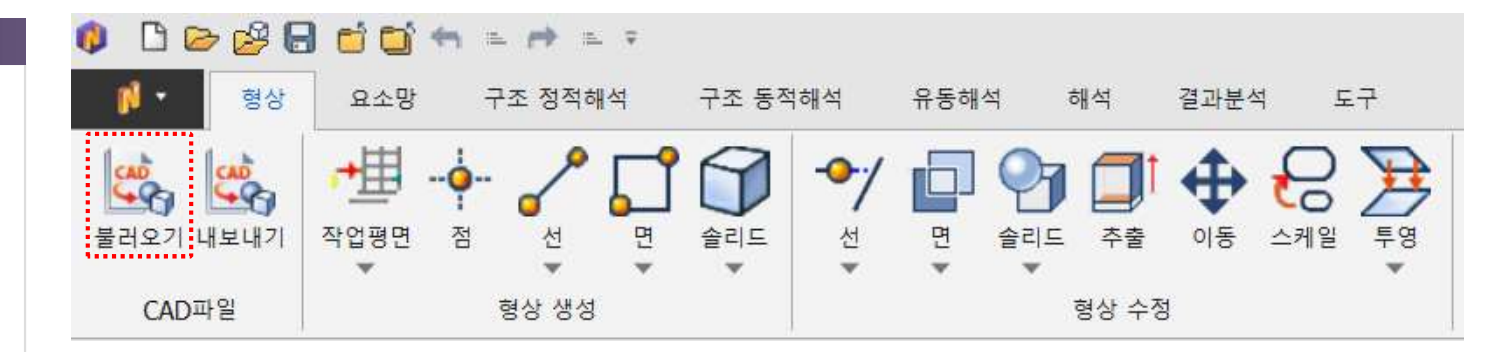

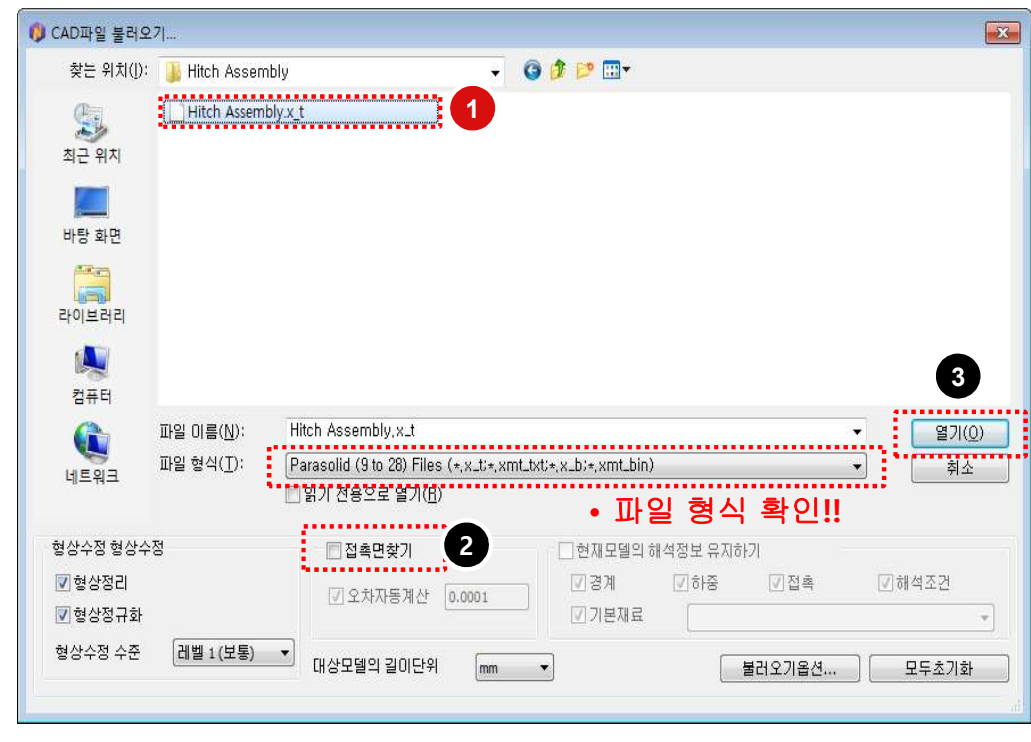

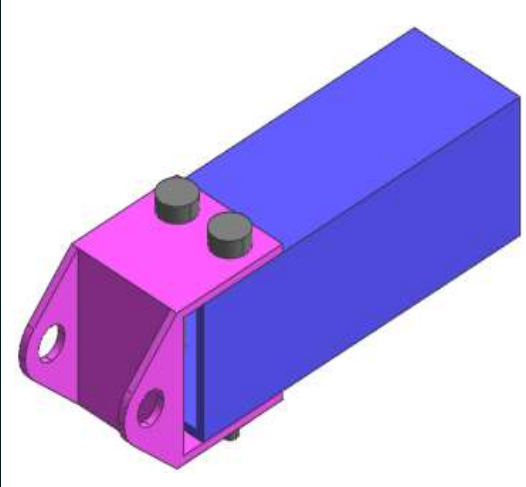

Cable Joint half 116

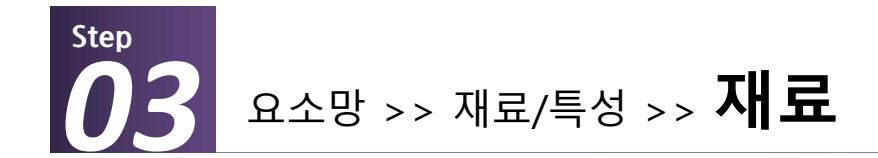

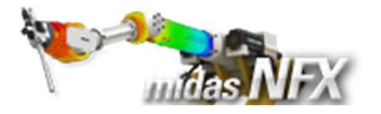

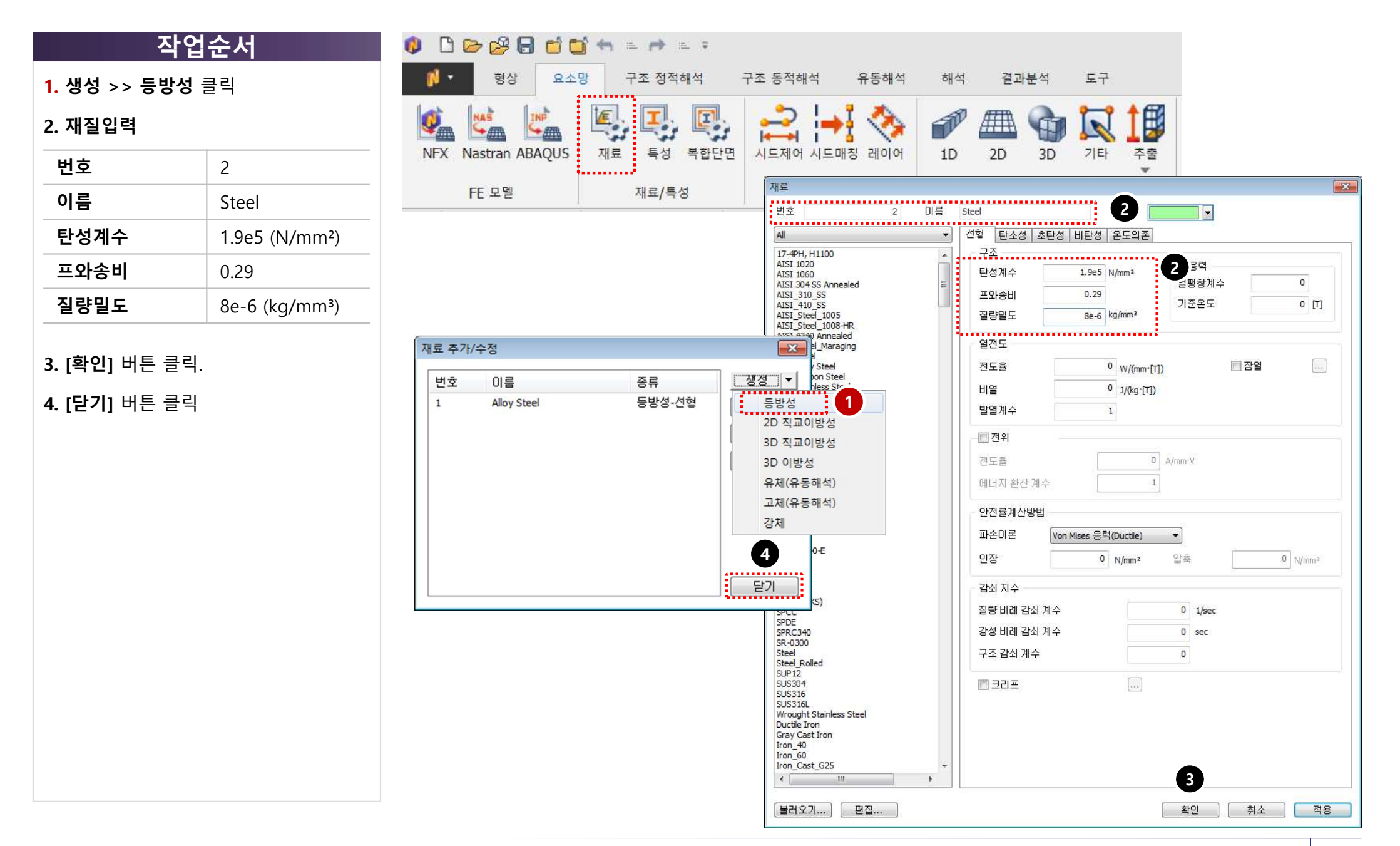

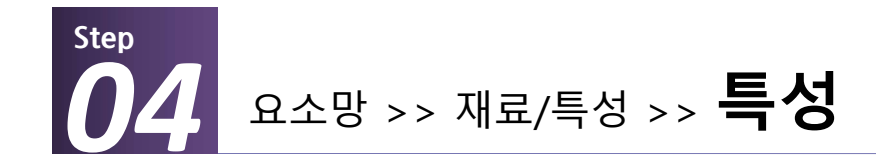

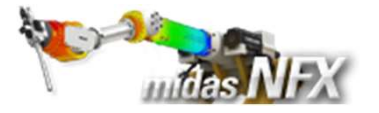

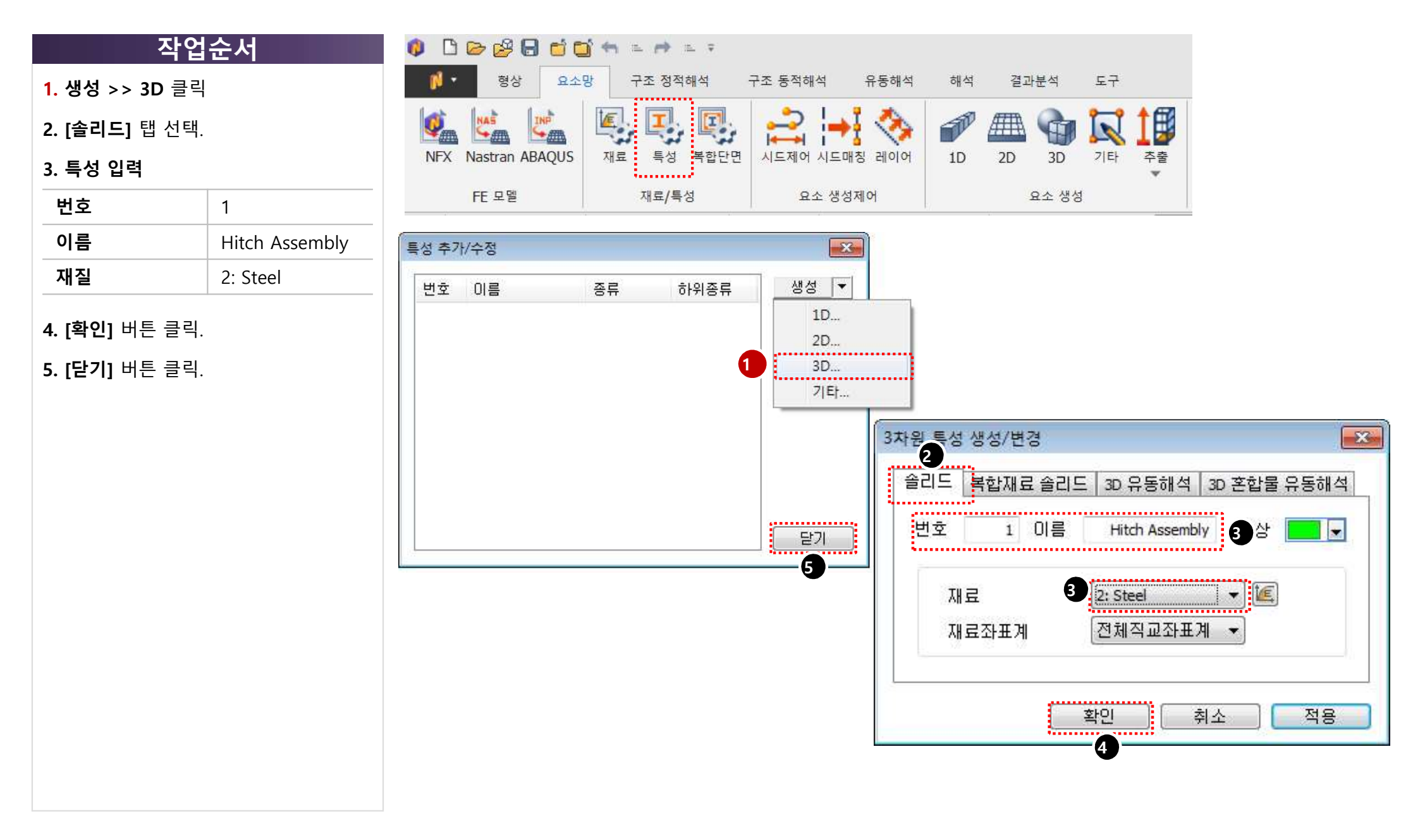

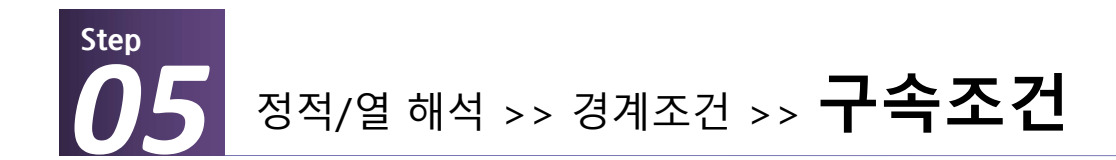

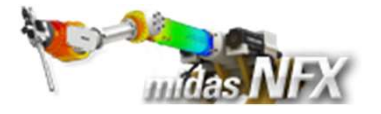

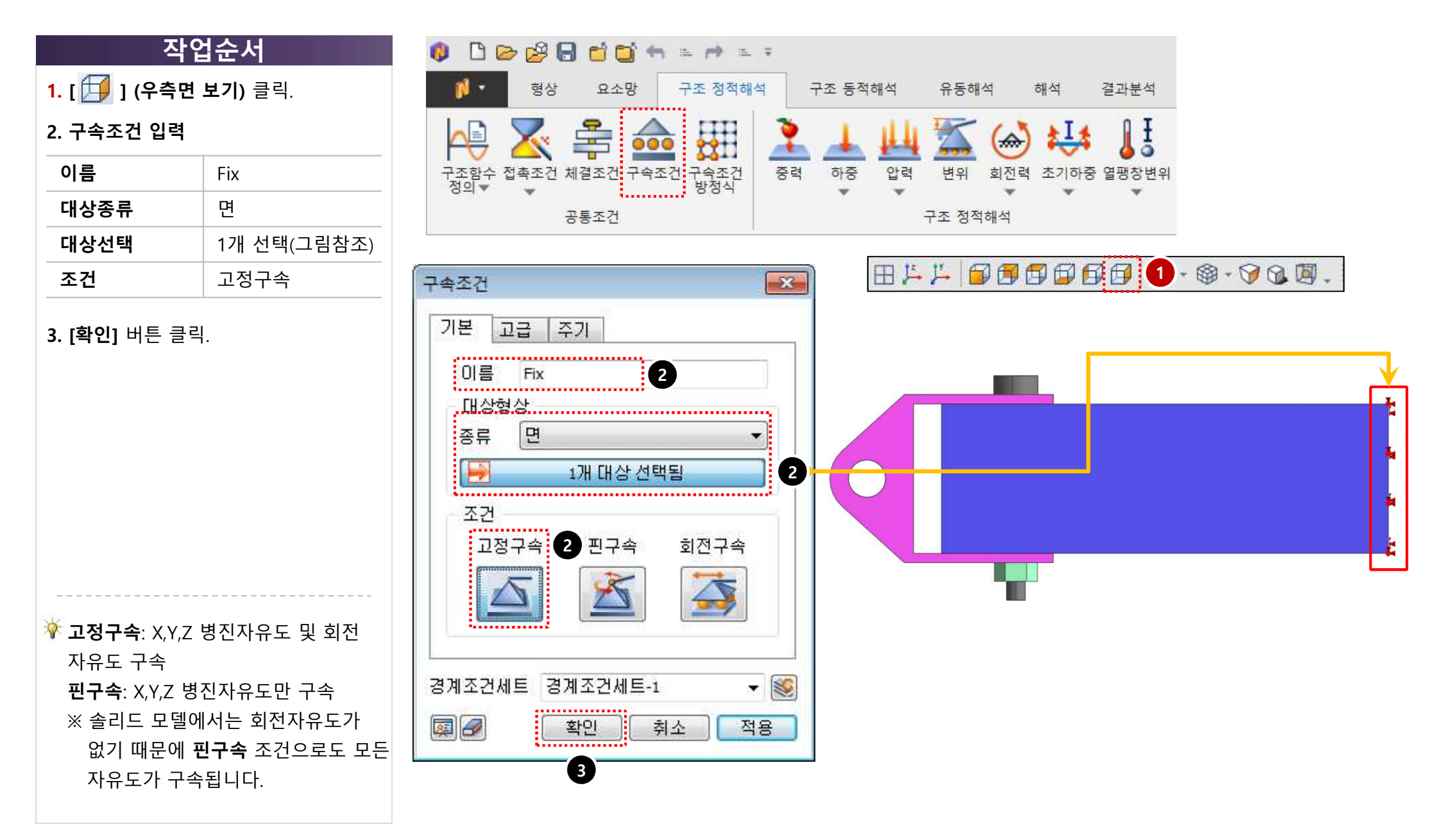

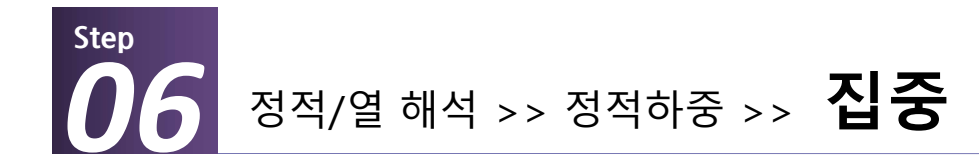

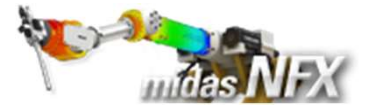

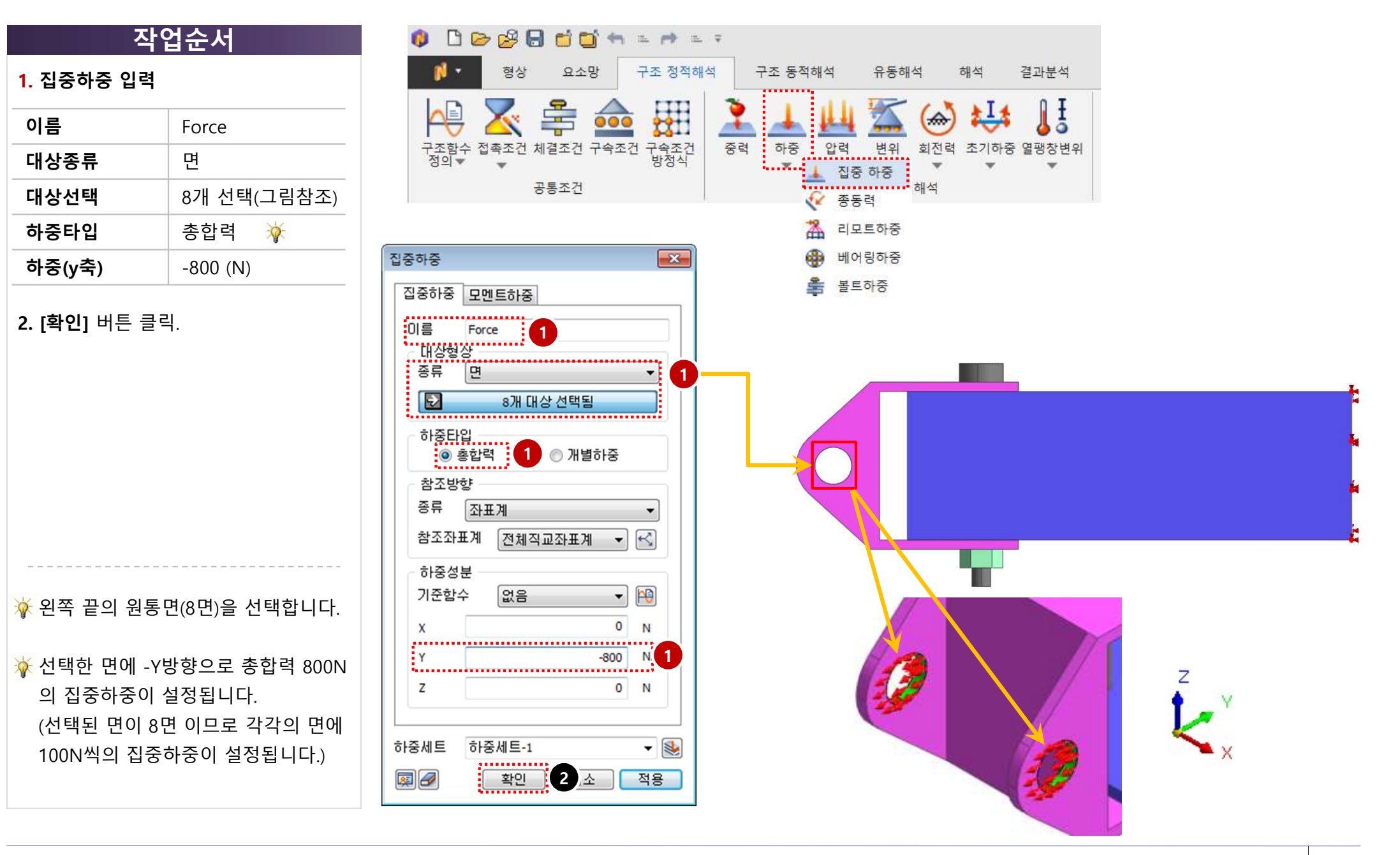

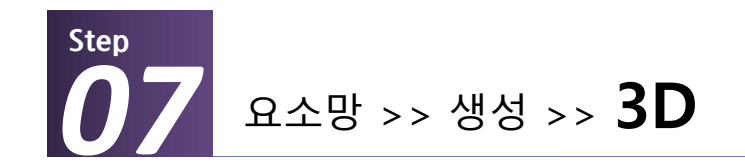

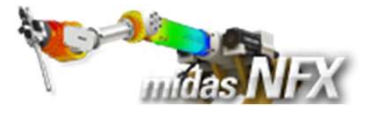

- 1. 대상 선택: 모델(1개) 선택. (그림참조)
- **2.** 요소 크기: **"1.5"** 입력.
- 3. 요소망세트: "Hitch" 입력.

#### **4. [적용]** 버튼 클릭.

|                    | 🗂 🖛 🖿 🖛 🖘 🖛                   |               |    |       |       |
|--------------------|-------------------------------|---------------|----|-------|-------|
| <b>) · </b> 형상 요:  | 소망 구조 정적해석                    | 구조 동적해석 유동해석  | 해석 | 결과분석  | 도구    |
| NFX Nastran ABAQUS | <ul> <li>표 특성 복합단면</li> </ul> | 시트제어 시트매칭 레이어 | 1D | 2D 3D | 기타 추출 |
| FE 모델              | 재료/특성                         | 요소 생성제어       |    | 요소 생성 | 1     |

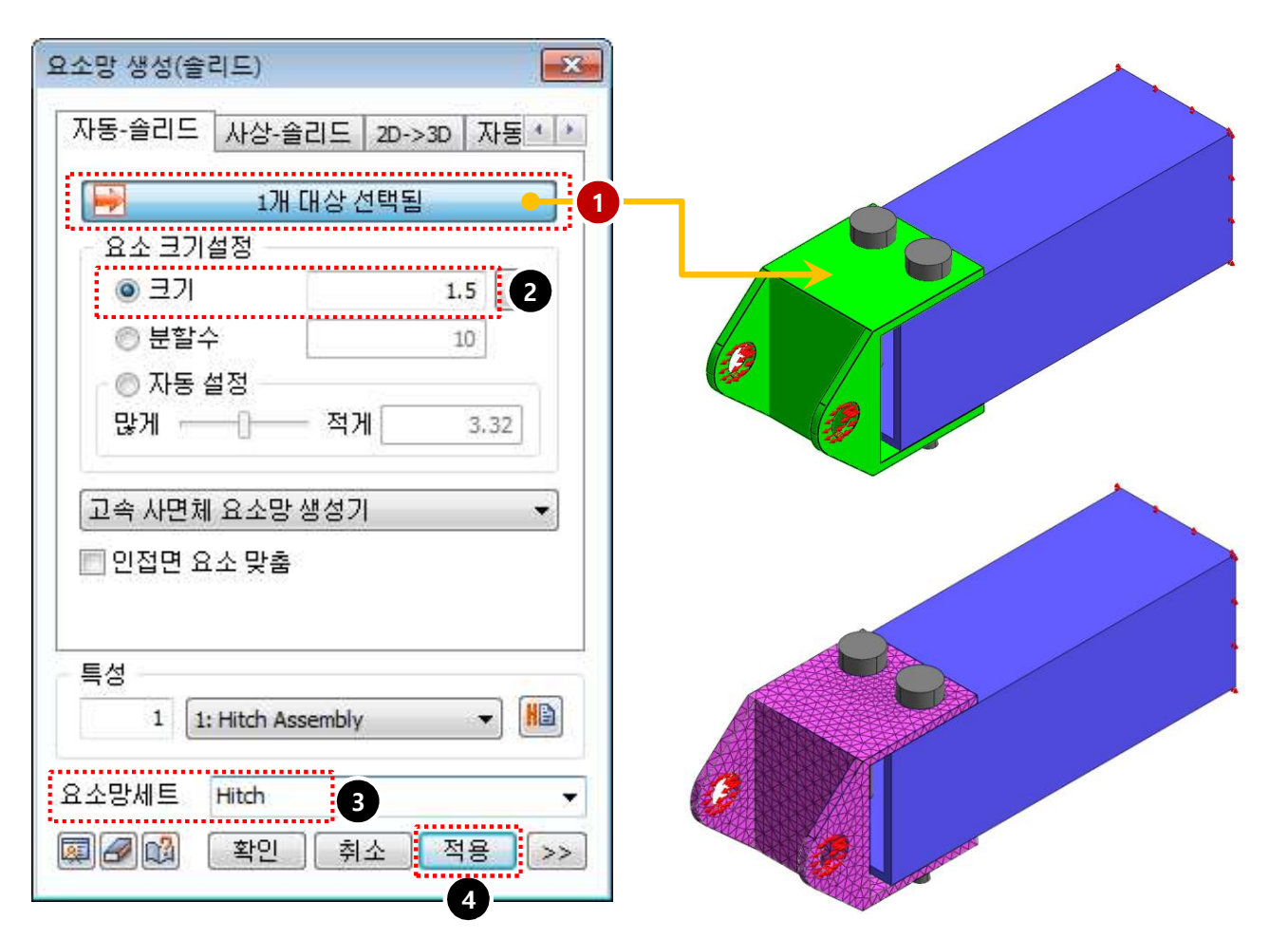

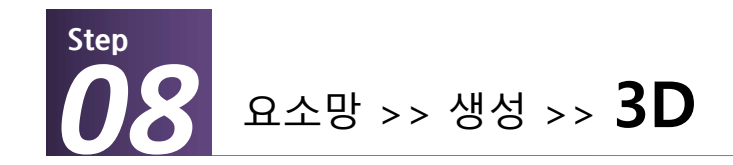

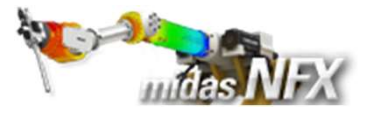

- 1. 대상 선택: 모델(1개) 선택.(그림참조)
- **2.** 요소 크기: "**2**" 입력.
- 3. 요소망세트: "Tube" 입력.

#### **4. [적용]** 버튼 클릭.

|                    | <b>) +n</b> = + = = =                                      |               |    |       |            |
|--------------------|------------------------------------------------------------|---------------|----|-------|------------|
| 형상 요소              | 망 구조 정적해석                                                  | 구조 동적해석 유동해석  | 해석 | 결과분석  | 도구         |
| NFX Nastran ABAQUS | 표         표         표           재료         특성         복합단면 | 시드제어 시드매칭 레이어 | 1D | 2D 3D | 기타 추출<br>· |
| FE 모델              | 재료/특성                                                      | 요소 생성제어       |    | 요소 생성 |            |

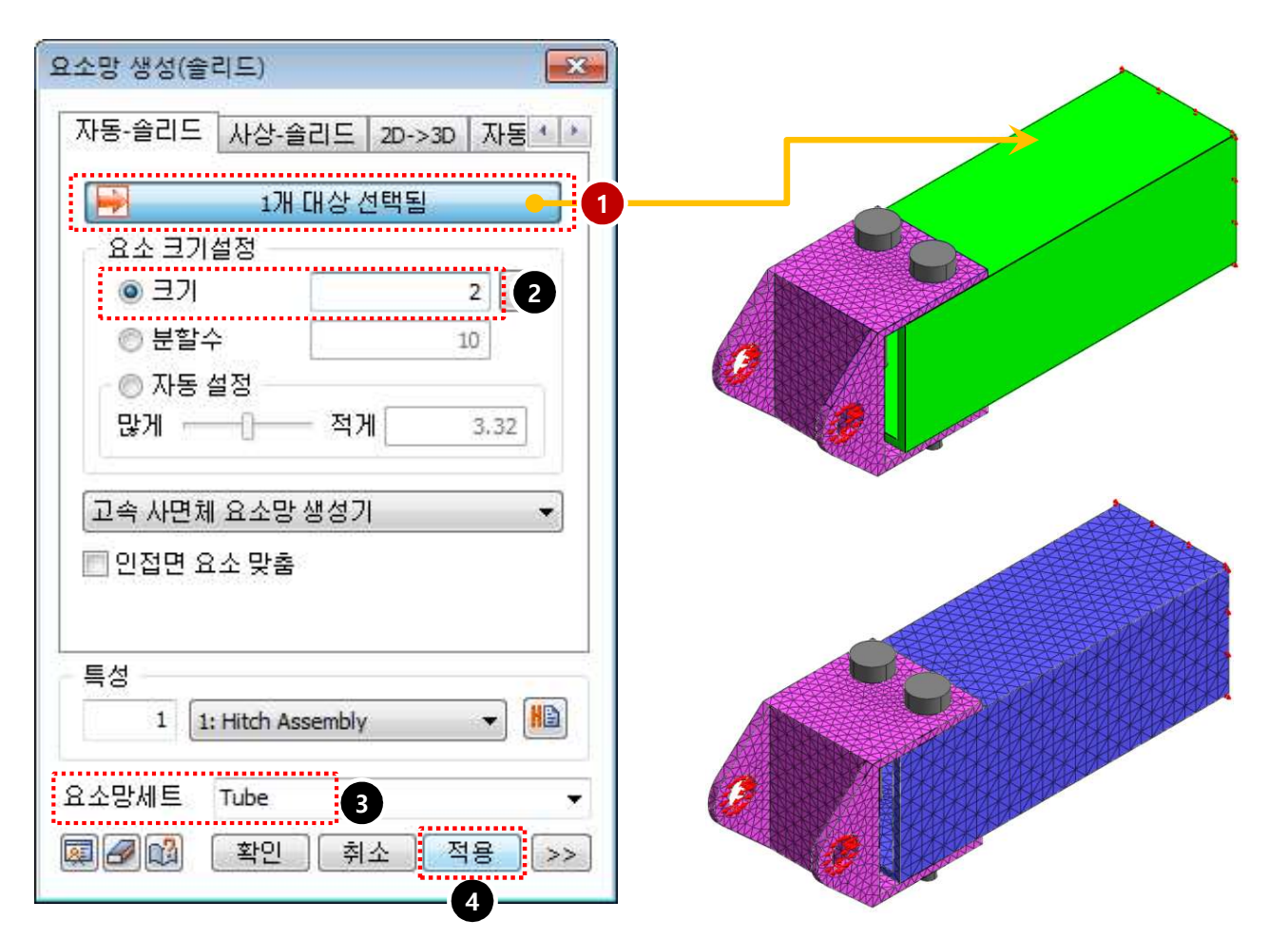

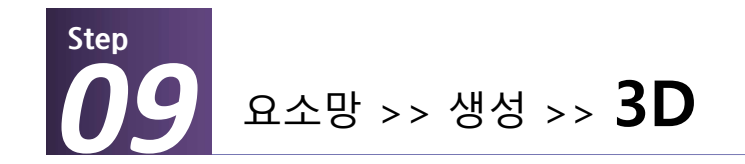

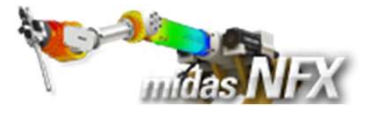

- 1. 대상 선택: 모델(2개) 선택.(그림참조)
- **2.** 요소 크기: "**1**" 입력.
- **3. [적용]** 버튼 클릭.

|                    | ) 🖛 = 🖛 = Ŧ                    |               |    |       |       |
|--------------------|--------------------------------|---------------|----|-------|-------|
| 🚺 🔹 형상 요소          | 망 구조 정적해석                      | 구조 동적해석 유동해석  | 해석 | 결과분석  | 도구    |
| NFX Nastran ABAQUS | <ul> <li>제료 특성 복합단면</li> </ul> | 시드제어 시드매칭 레이어 | 1D | 2D 3D | 기타 추출 |
| FE 모델              | 재료 <b>/</b> 특성                 | 요소 생성제어       |    | 요소 생성 |       |

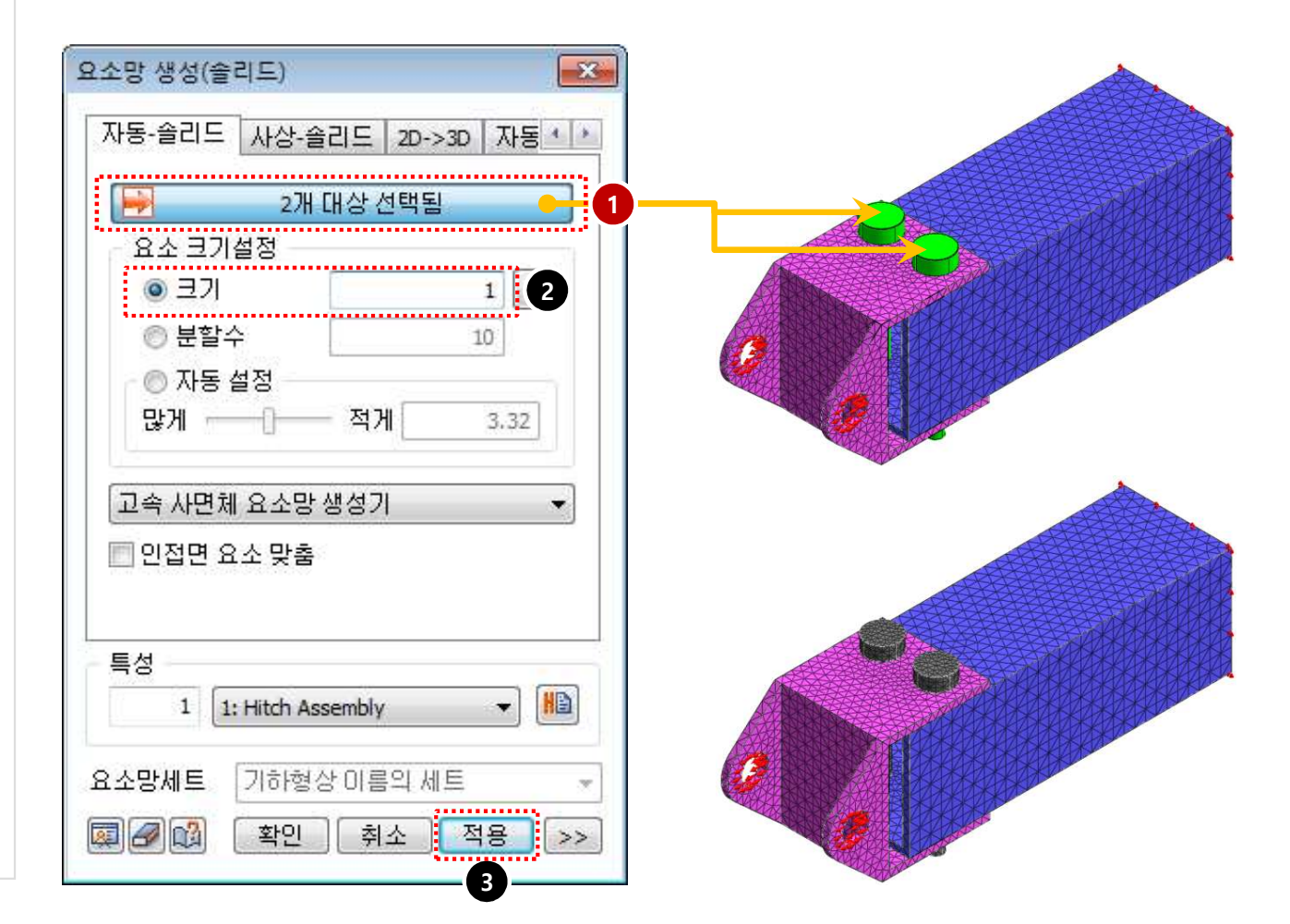

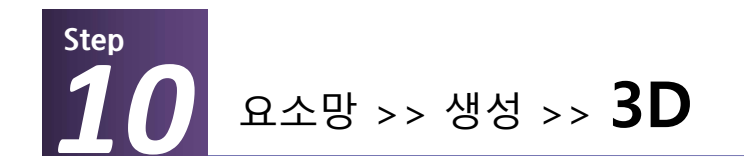

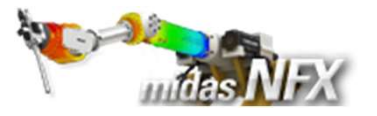

- 1. 대상 선택: 모델(2개) 선택.(그림참조)
- **2.** 요소 크기: "**1**" 입력.
- **3. [확인]** 버튼 클릭.

|                    | ) 🖛 = 🖛 = Ŧ                                                |               |    |       |       |
|--------------------|------------------------------------------------------------|---------------|----|-------|-------|
| 1 형상 요소            | 망 구조 정적해석                                                  | 구조 동적해석 유동해석  | 해석 | 결과분석  | 도구    |
| NFX Nastran ABAQUS | 표         표         표           재료         특성         복합단면 | 시트제어 시드매칭 레이어 | ID | 2D 3D | 기타 추출 |
| FE 모델              | 재료/특성                                                      | 요소 생성제어       |    | 요소 생성 |       |

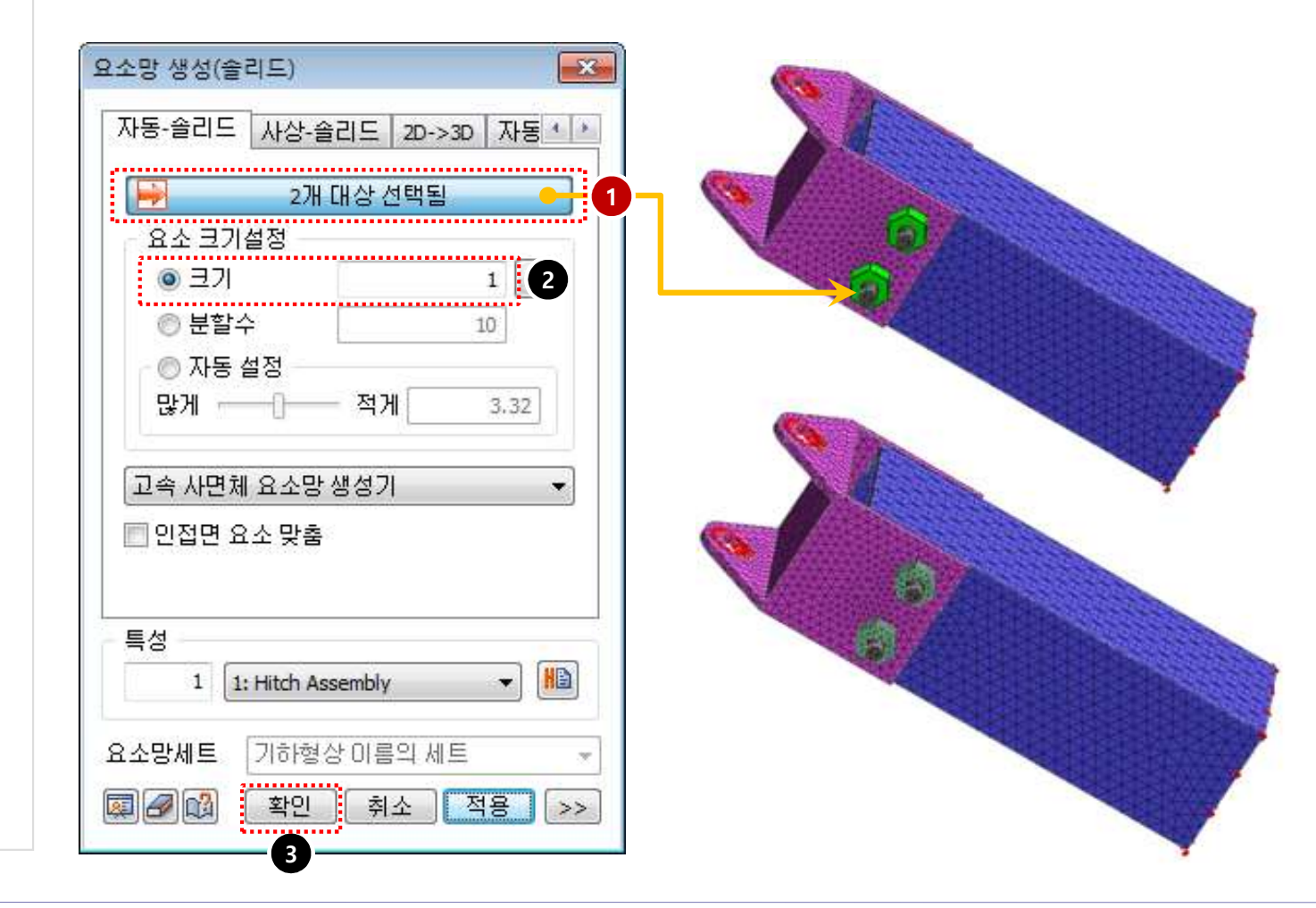

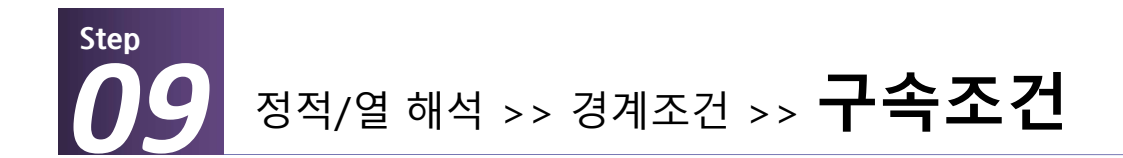

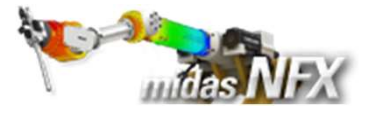

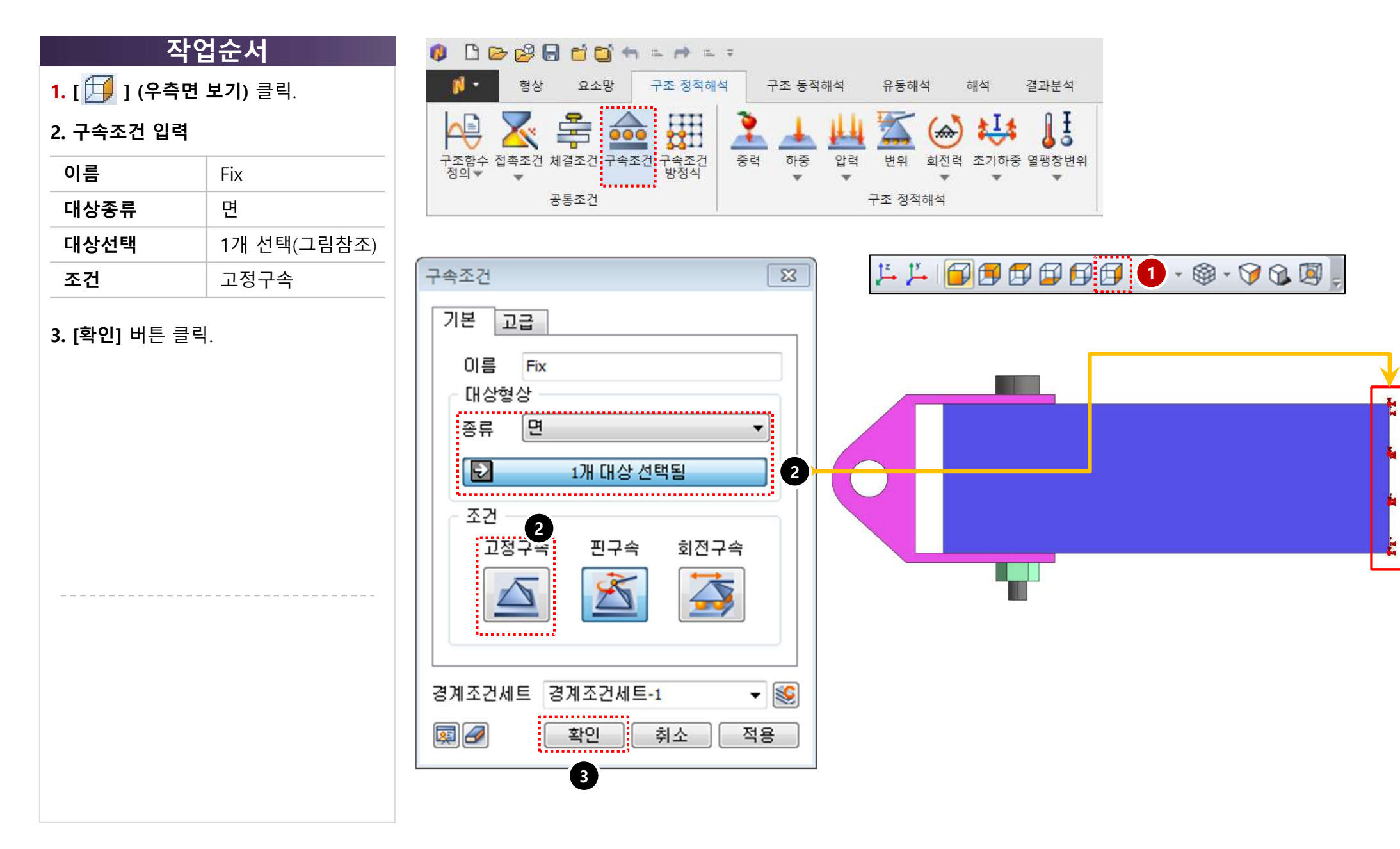

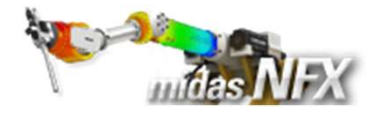

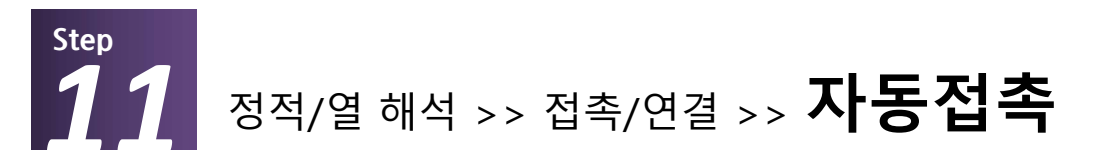

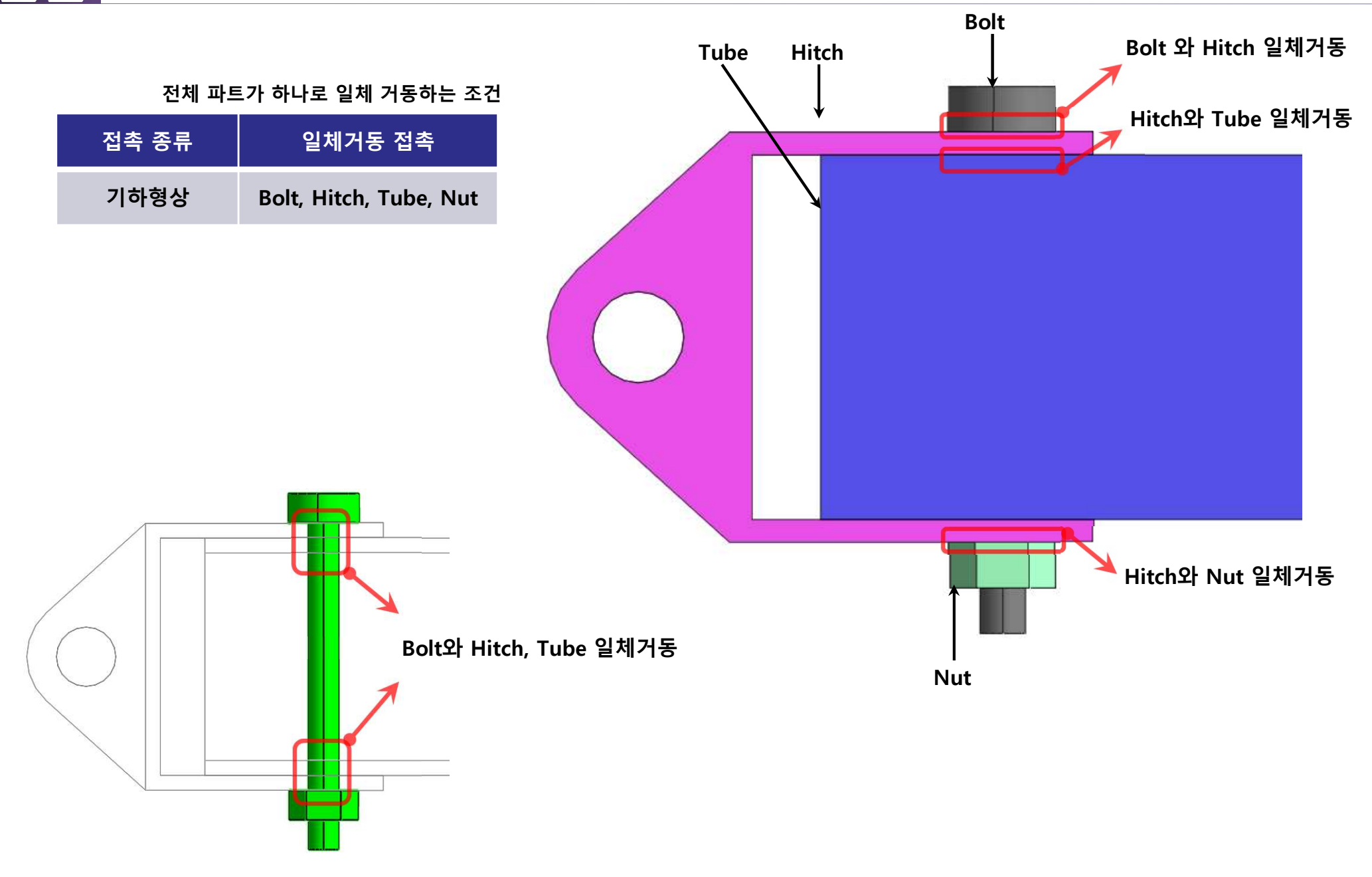

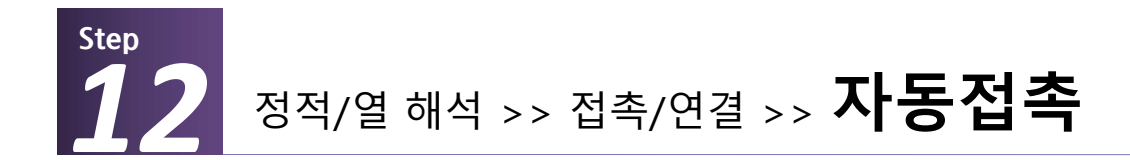

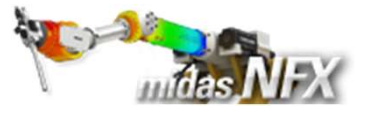

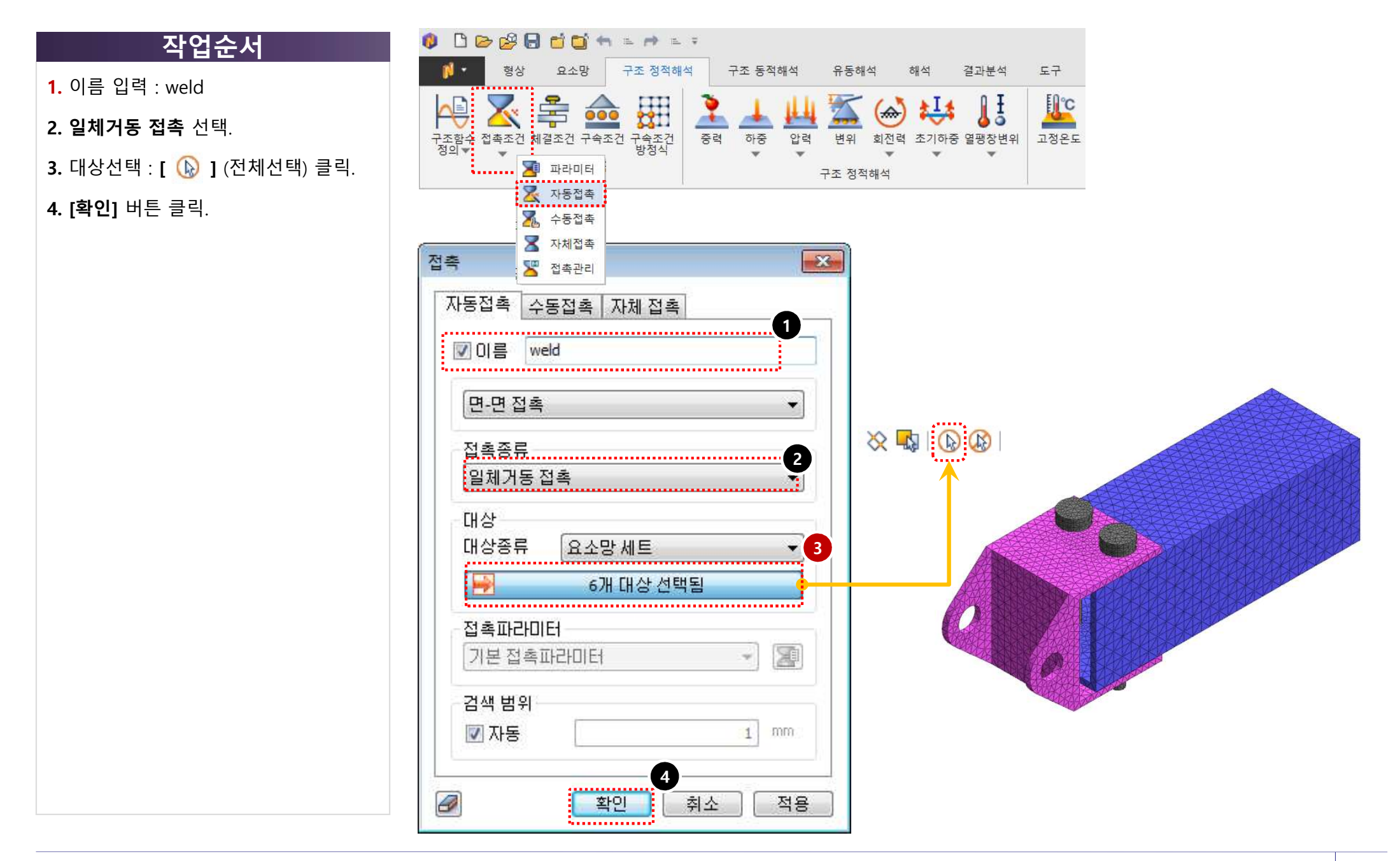

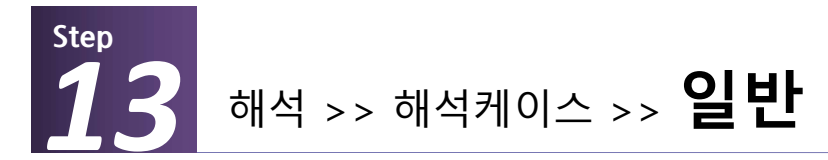

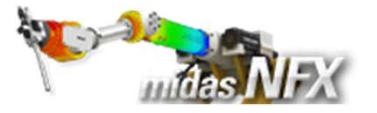

**1.** 이름: **"Weld"** 입력.

해석 종류: [선형 정적해석] 선택.

#### **2. [적용]** 버튼 클릭

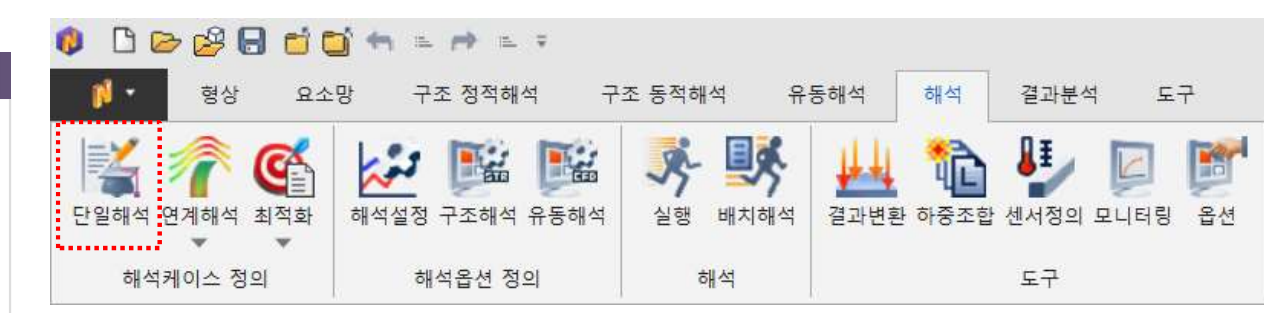

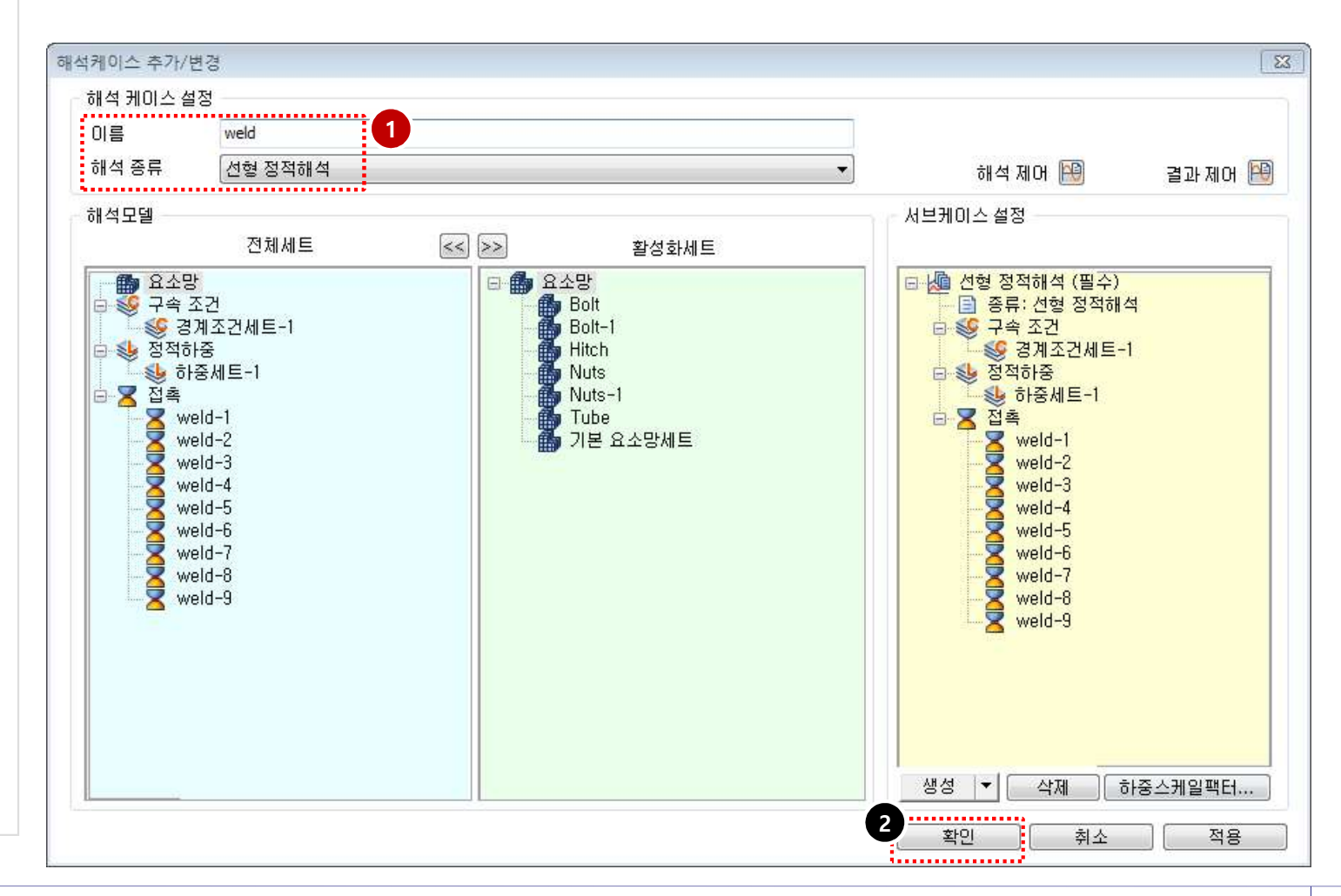

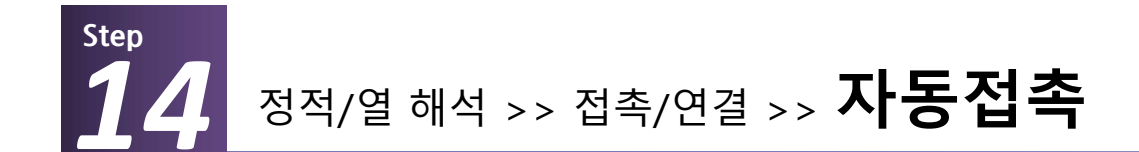

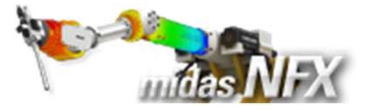

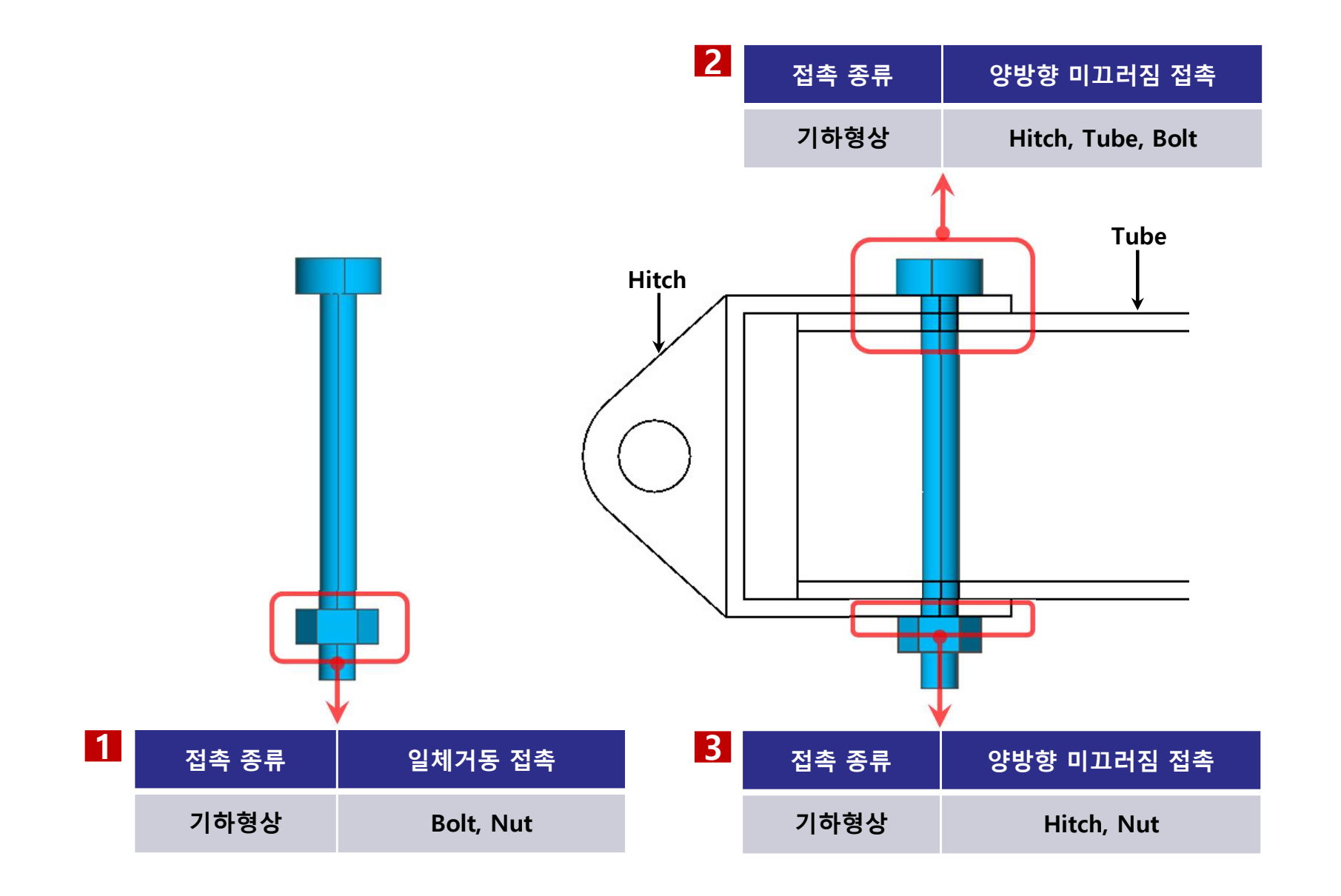

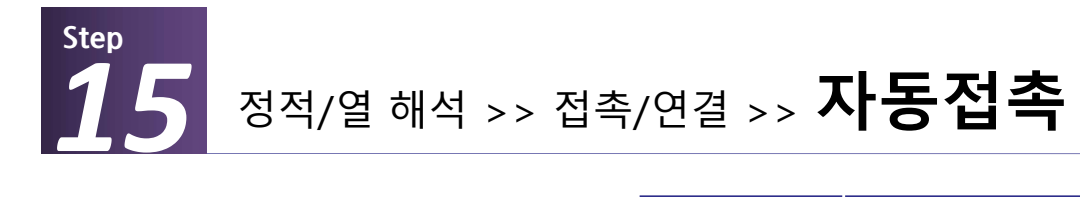

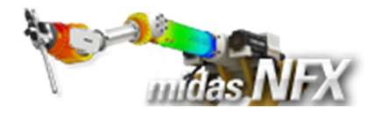

| 작업순서                           | 접촉 종류                                                                                                    | 일체거동 접촉                                                                                |    |                   |                                                                                                    |            |
|--------------------------------|----------------------------------------------------------------------------------------------------|----------------------------------------------------------------------------------------|----|-------------------|----------------------------------------------------------------------------------------------------|------------|
| <b>1. [</b> 이름] 체크 선택          | 기하형상                                                                                                    | Bolt, Nut                                                                              |    | Hitch, Tube, Bolt |                                                                                                    | Hitch, Nut |
| <b>2.</b> 이름 입력 : weld sliding |                                                                                                    |                                                                                        |    |                   |                                                                                                    |            |
| <b>3. 일체거동 접촉</b> 선택.          |                                                                                                    |                                                                                        |    |                   |                                                                                                    |            |
| 4. 대상선택 : <b>모델 4개</b> 선택      |                                                                                                    |                                                                                        |    |                   |                                                                                                    |            |
| <b>5. [적용]</b> 버튼 클릭.          | 접축                                                                                                    |                                                                                        | 23 |                   |                                                                                                    |            |
|                                | 자동접촉 수동<br>1<br>☑ 이름 weld<br>면-면 접촉<br>접촉종류<br>일체거동 접촉<br>대상<br>대상종류<br>[<br>☑ 전촉파라미터<br>기본 접촉파라<br>검색 범위<br>☑ 자동 | 접촉 자체 접촉<br>sliding<br>요소망 세트<br>4개 대상 선택됨<br>H미터 ···································· |    |                   | Image: second second | t1 Bolt2   |

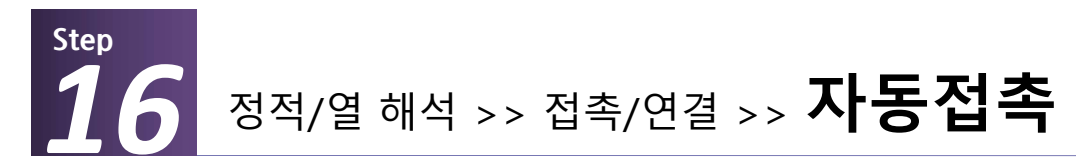

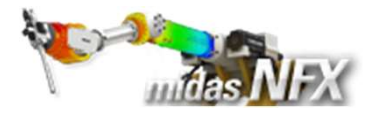

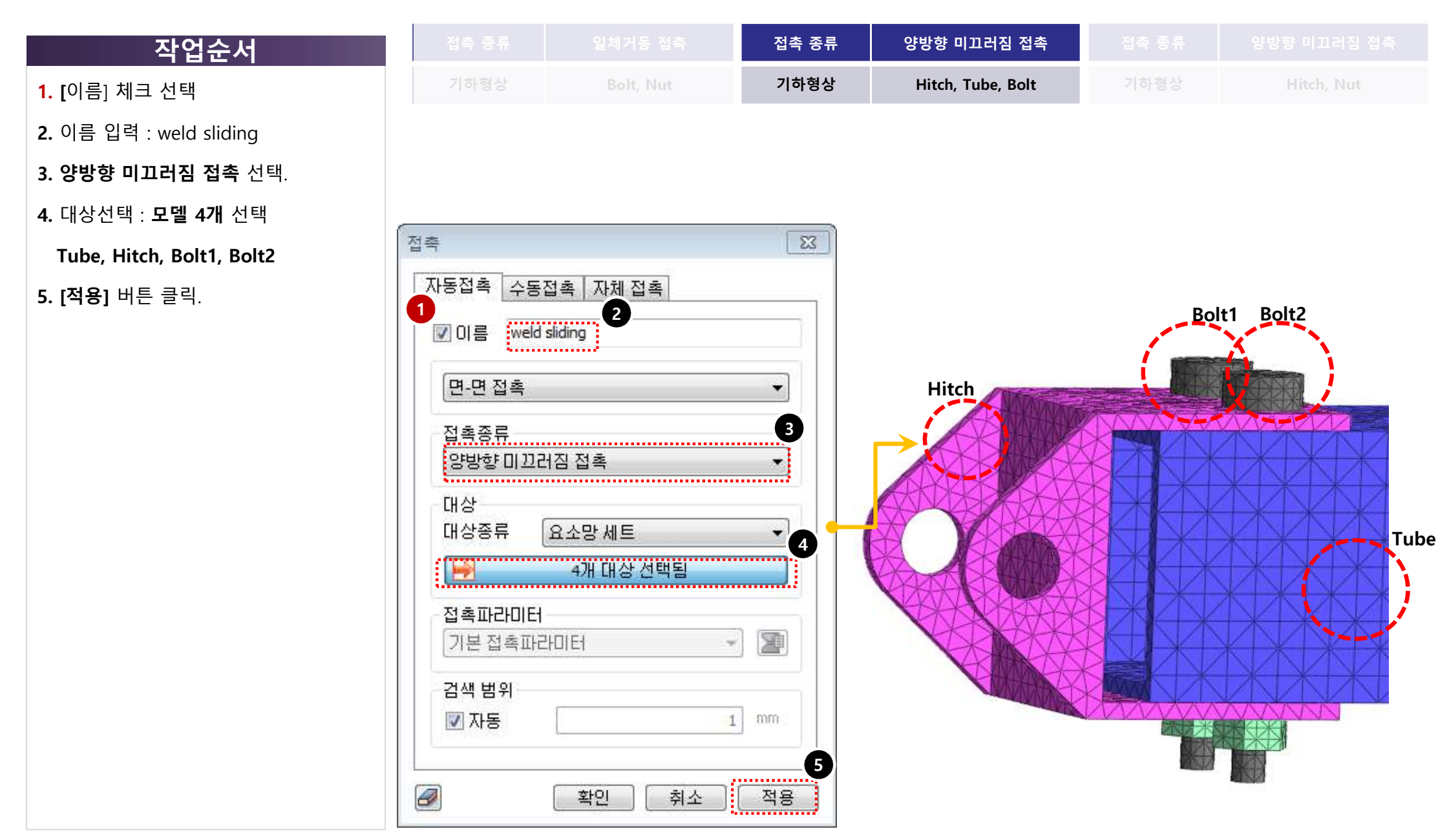

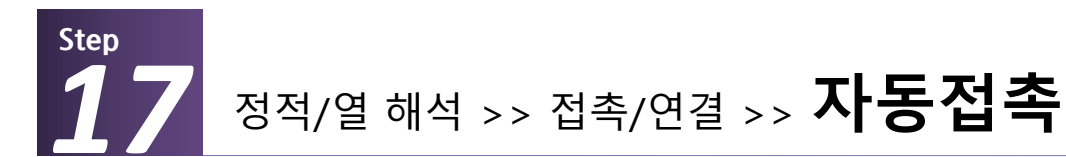

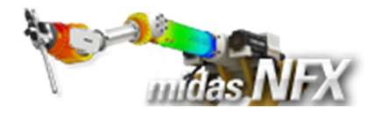

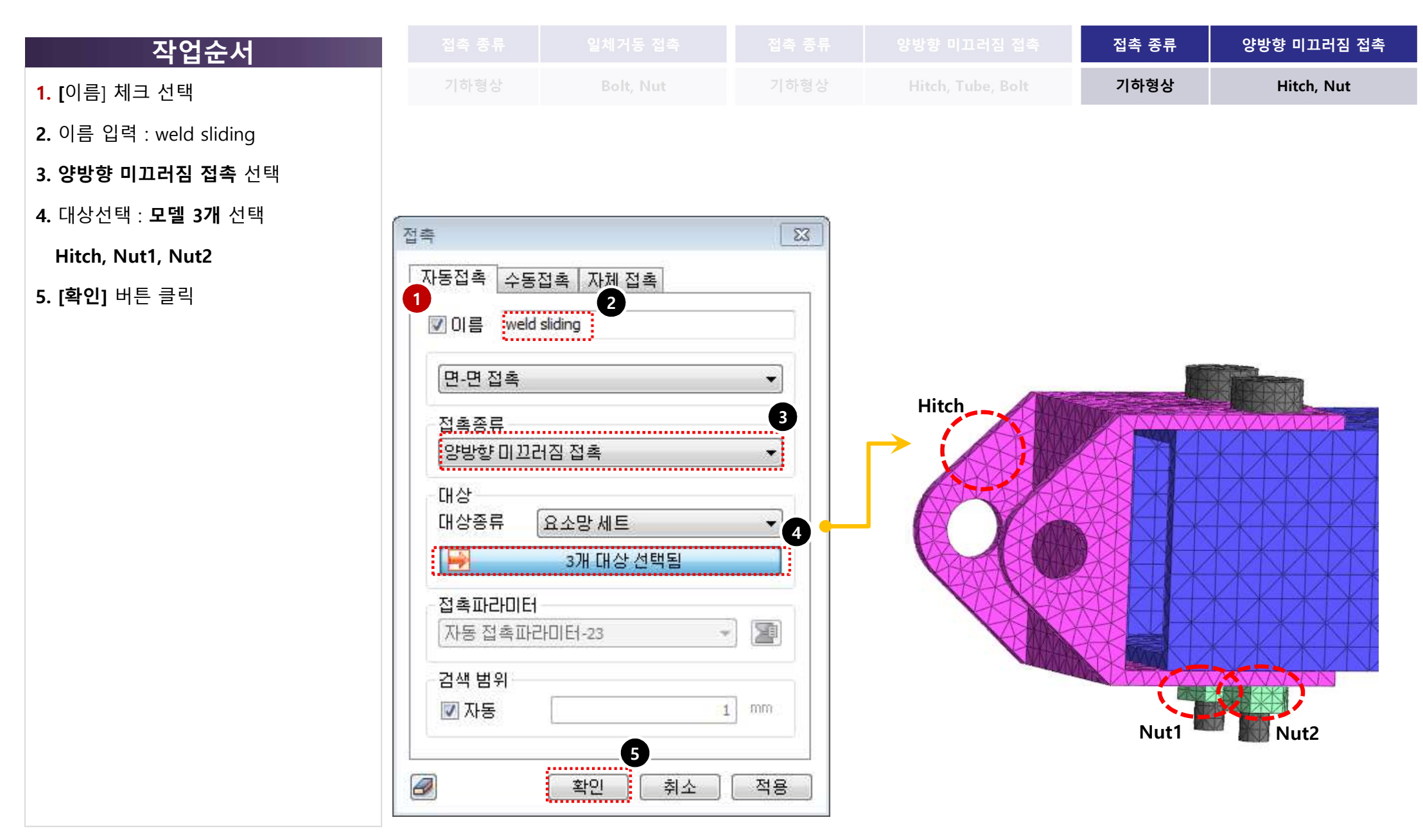

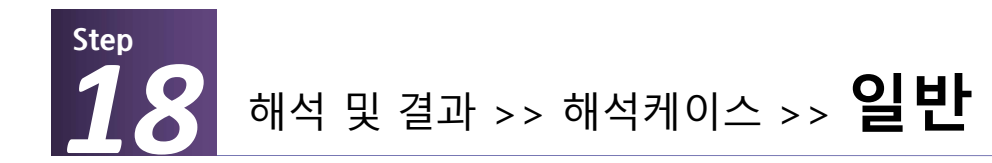

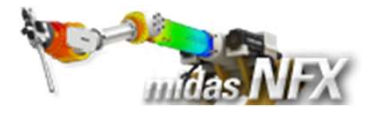

1. 이름: "Weld sliding" 입력.

해석 종류: [선형 정적해석] 선택.

2. 전체세트에서 접촉의 weld sliding만

**서브케이스** 설정에 적용

**3. [확인]** 버튼 클릭

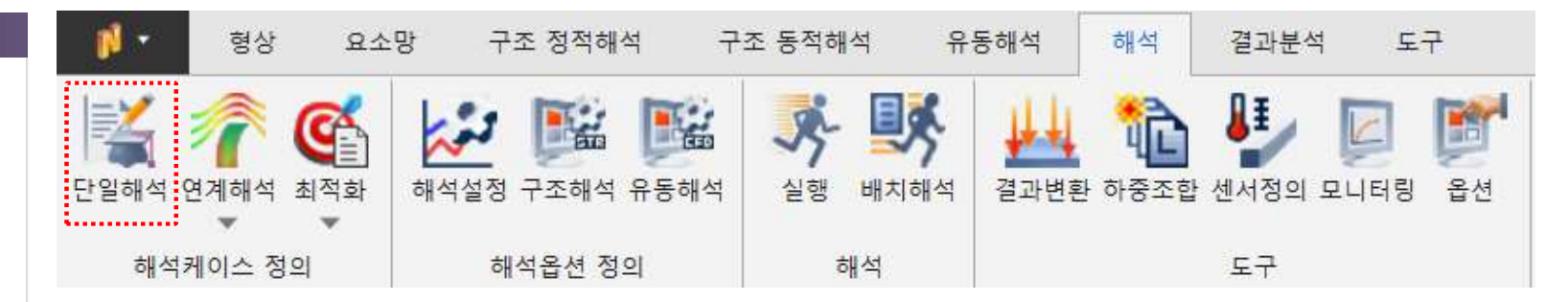

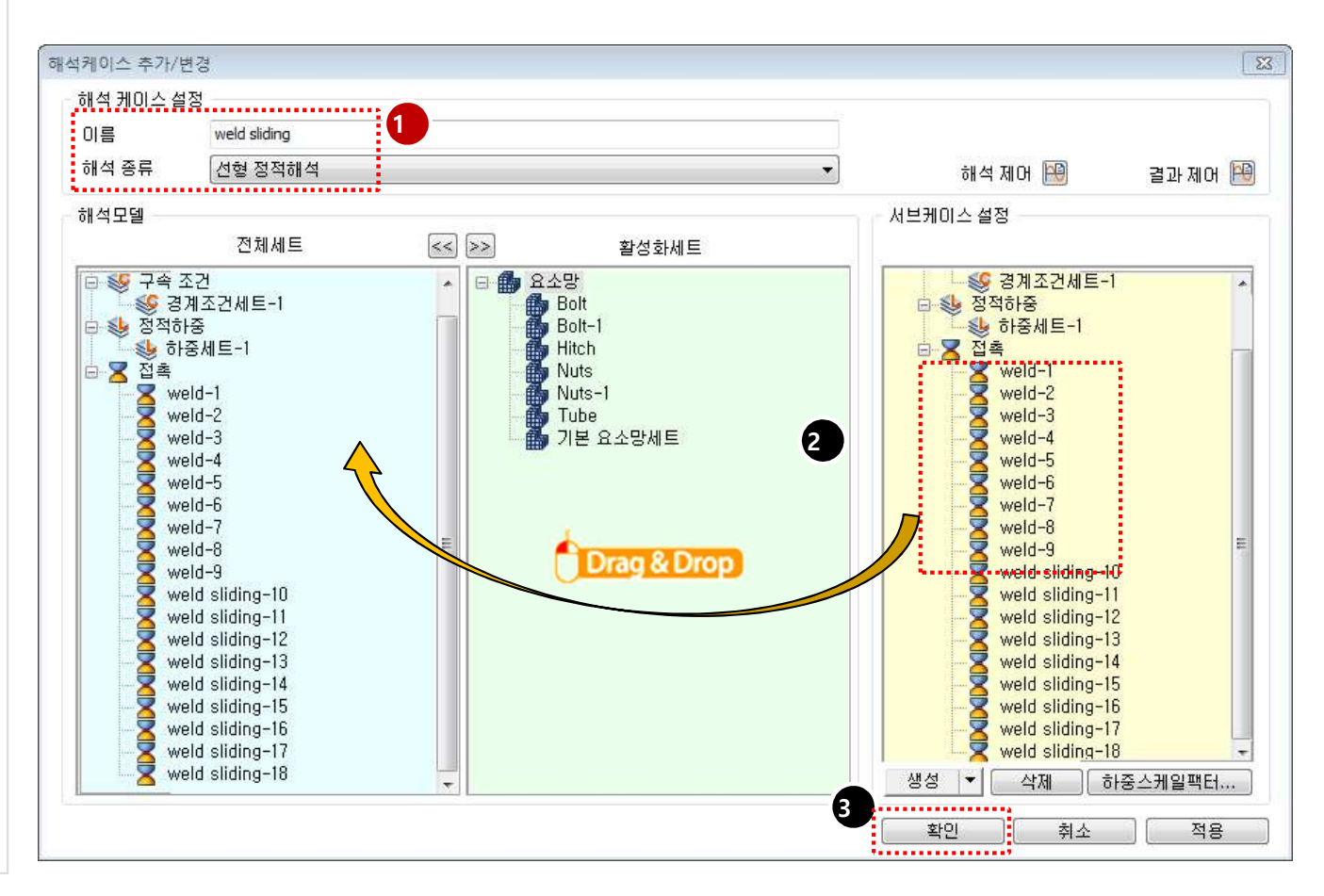

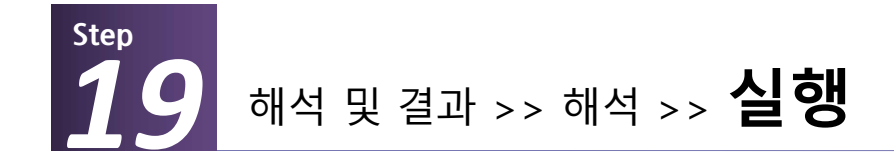

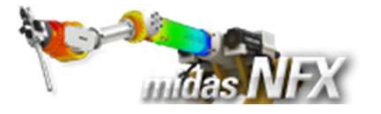

| 작업순서                           | 🚺 🔹 형상 요             | 소망 구조 정적해석   | 구조 동적해석 유                                              | 동해석 해석 결과분                                               | 석 도구            |
|--------------------------------|----------------------|--------------|--------------------------------------------------------|----------------------------------------------------------|-----------------|
| <b>1. [확인]</b> 버튼 클릭.          | 1=Y 🙈 🛃              | 1.44 1000 10 |                                                        | illi 🍋 📭                                                 |                 |
| 2. 다른 이름으로 저장:"hitch Assembly" | 😭 🌇 🌚                |              | 5 - 5 - 5 - 5 - 5 - 5 - 5 - 5 - 5 - 5 -                | 💾 🔟 t                                                    |                 |
| 입력.                            | 단일해석 연계해석 최적화<br>* * | 해석설정 구조해석 유동 | 해석 실행 배치해석                                             | 결과변환 하중조합 센서정의                                           | 의 모니터링 옵션       |
| 3. [저장(S)] 버튼 클릭.              | 해석케이스 정의             | 해석옵션 정의      | 해석                                                     | 도구                                                       |                 |
|                                |                      |              |                                                        |                                                          |                 |
|                                | midas NFX 솔버         |              |                                                        |                                                          |                 |
|                                | 이름                   | 종류 설등        | t A                                                    |                                                          |                 |
|                                | Weld and Sliding     | d 선형 정적해석    |                                                        |                                                          |                 |
|                                |                      |              | _                                                      |                                                          |                 |
|                                |                      |              | =                                                      |                                                          |                 |
|                                |                      |              |                                                        |                                                          |                 |
|                                |                      |              | ITE 이름으로 저장 ITE 이름으로 저장 ITE Nanuals ▶ Tutoria          | als + Files + 01_Linear Static Analysis + Hitch Assembly | ✓ 4y Hitch Asse |
|                                | ,                    | 확인           | 구성 ▼ 새 폴더                                              |                                                          | 8≡ • 0          |
|                                |                      |              | ···· · · · · · · · · · · · · · · · ·                   | ^ 수정한 날짜                                                 | 유형 크기           |
|                                |                      |              | 🕽 라이브러리                                                | 일치하는 항목이 없습니다.                                           |                 |
|                                |                      |              | ■ 문서 ● 비디오 ■                                           |                                                          |                 |
|                                | <b>X</b>             |              | 🖬 사진<br>🔊 음악                                           |                                                          |                 |
| ☞ 해석을 실행하면 midas NFX 솔버가       | midas NFX 솔버         |              | 1루 컴퓨터                                                 |                                                          |                 |
| 작동됩니다. <b>[해석중지!]</b> 버튼을 클릭   |                      |              | 🛻 14 F 013 🔻                                           |                                                          |                 |
| 하면 해석이 중지됩니다.                  | 기다려 수십시오. NFX 🕯      | 올버 농삭 숭      | 파일 이름(N)는 Hitch Assembly<br>파일 형식(T): [midas NFX Files | (*.nfx)                                                  | 3               |
|                                |                      |              |                                                        |                                                          | -               |

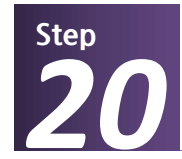

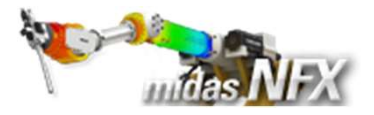

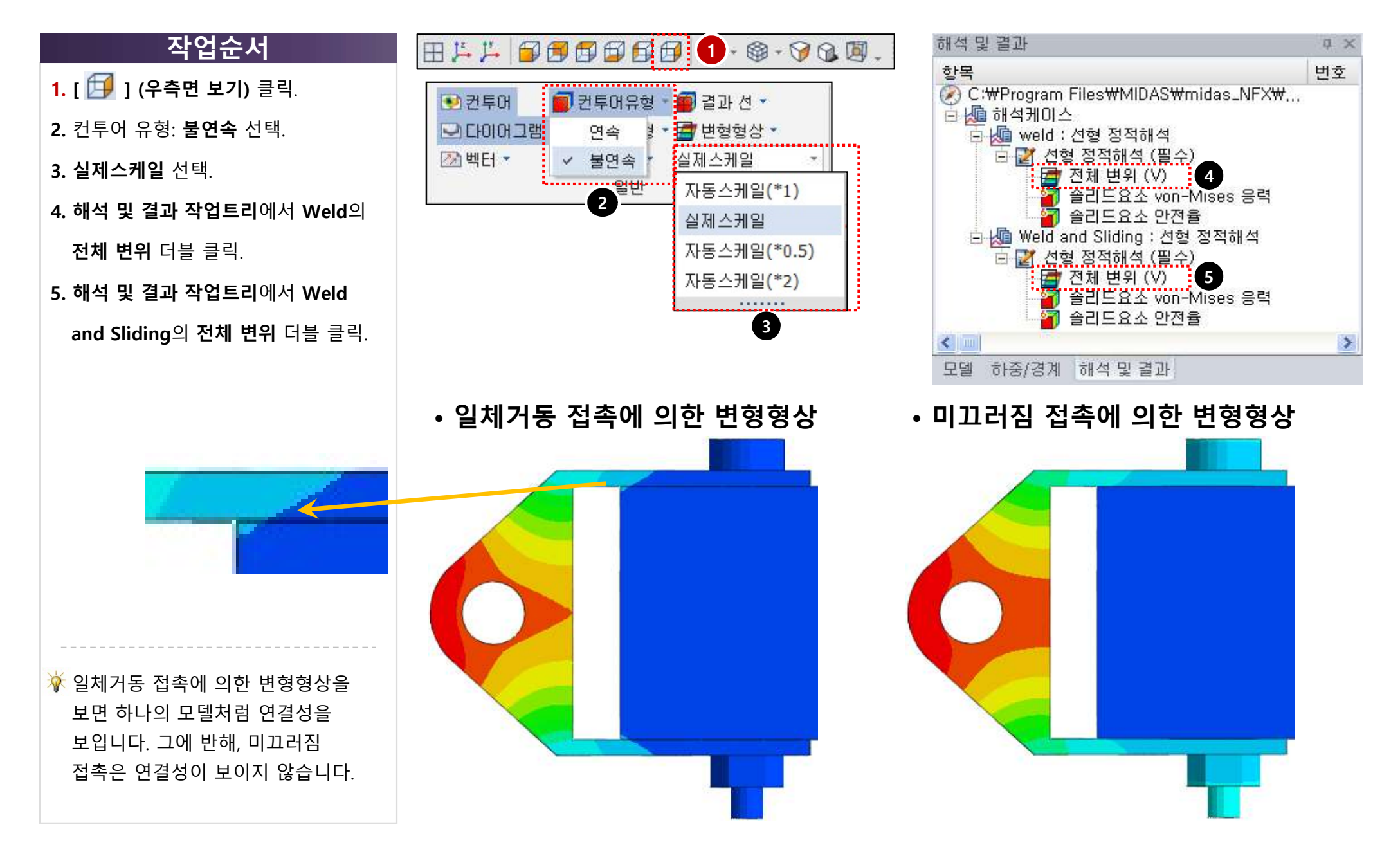

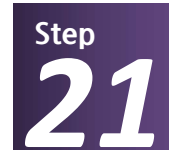

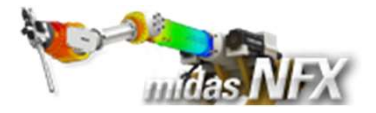

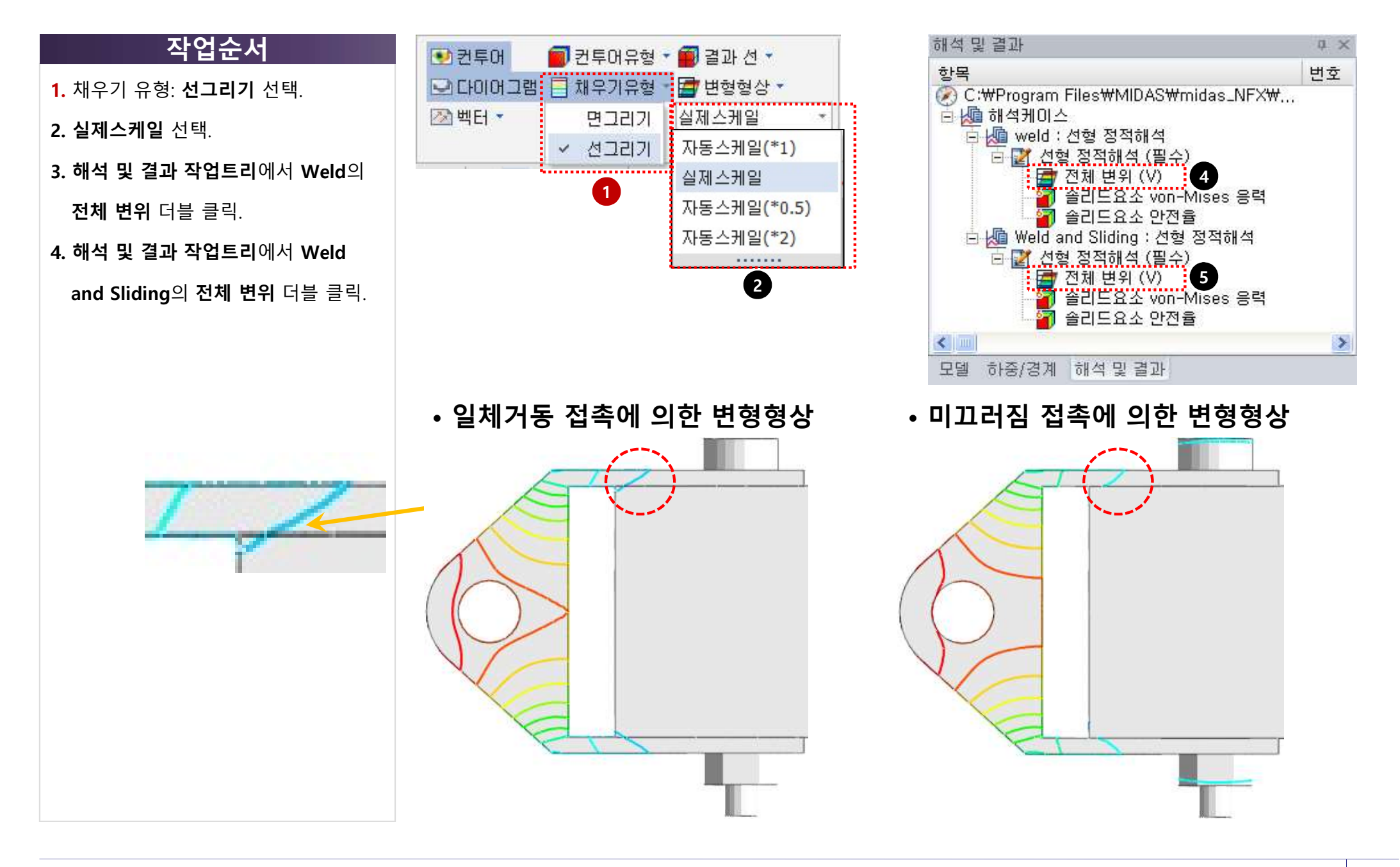